Preparing the Title IV, Part B – 21<sup>st</sup> CCLC Annual Report

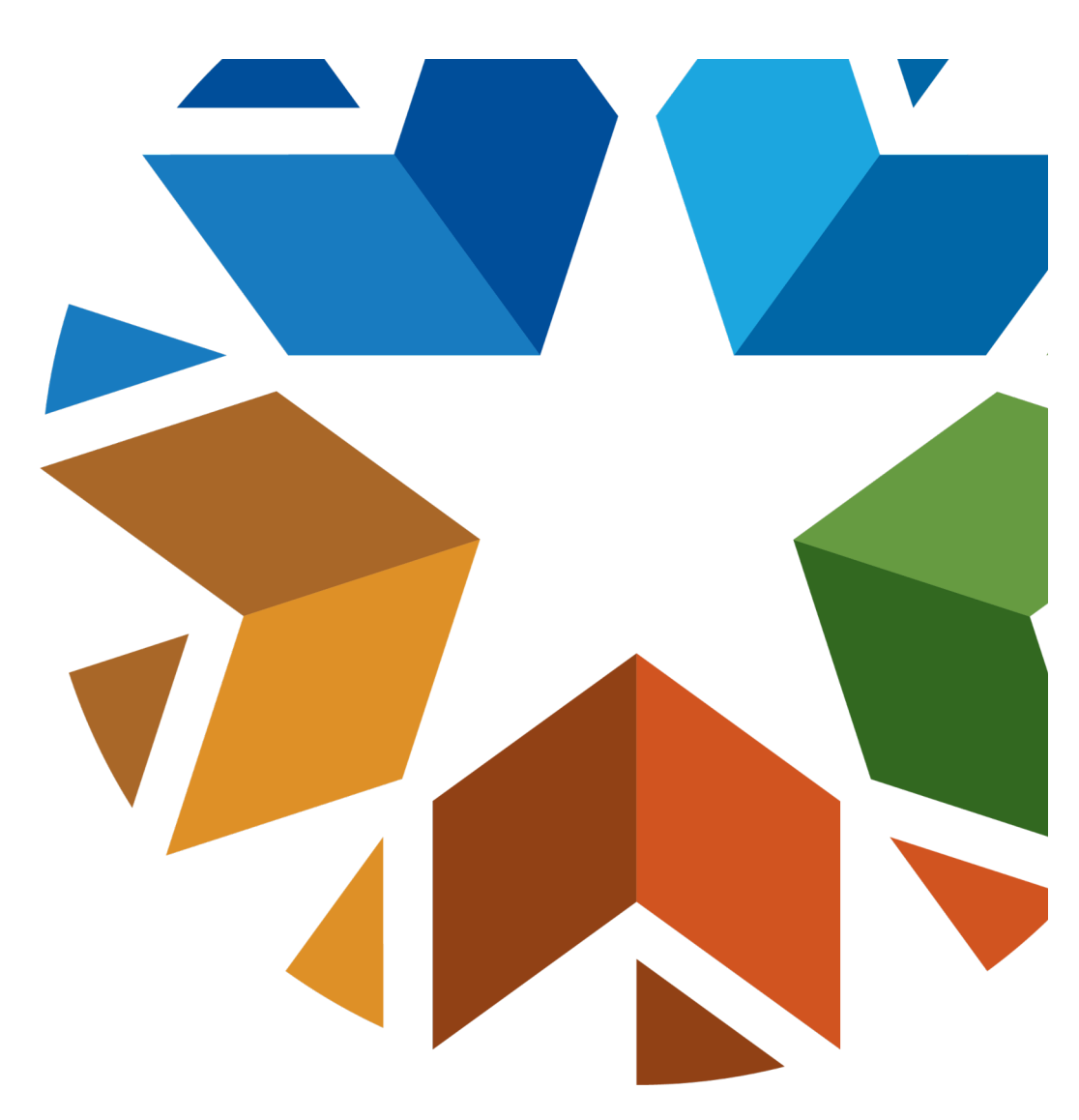

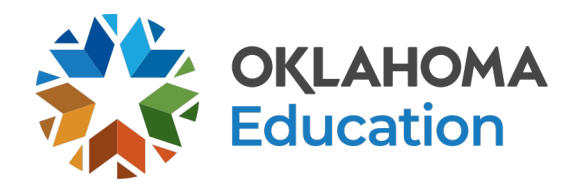

# **Creating an Annual Report**

All budgets, claims, annual reports, and supporting documentation are accepted only through the Grants Management System (GMS) on Single Sign-On.

- Log into Single Sign-On.
- Select Grants Management and Expenditure Reporting.
- Select GMS Access / Select.

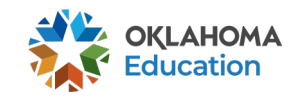

| OKLAHON<br>State Department o                          | LA<br>f Education                                                                                                    | Single Sign On                                                    |
|--------------------------------------------------------|----------------------------------------------------------------------------------------------------|-------------------------------------------------------------------|
| ☆ Home / Applicatio ⓓ About This Site ⓓ Links And Docs | ns Welcome to the new Single Sign On system. If you have an existing username and password for the previous<br>Single Sign On system you may use that here. If you do not have an account you may create one now using the low. | is the                                                            |
| ₽ Sign In                                              | If you are having trouble signing in please click the link below to recover your username or password. If you need assistance please contact the OMES Help Desk at (405) 521-2444 or at (866) 521-2444.          Username:      | Log-in from Single Sign On<br>deweb01.sde.ok.gov/SSO2/Signin.aspx |

|                           | A Home / Applications                                                                               | Home / Applications                                             |                                     |
|---------------------------|----------------------------------------------------------------------------------------------------|-----------------------------------------------------------------|-------------------------------------|
|                           | <ul> <li>Your Account</li> <li>About This Site</li> <li>Links And Docs</li> <li>Sign Out</li> </ul> | Applications<br>Accountability (A-F Report Cards)               | These are your current applications |
|                           |                                                                                                    | SDEAdmin - SDE Administrators                                   |                                     |
|                           |                                                                                                    | Grants Management and Expenditure Reporting                     |                                     |
| Click on Grants Managemer | nt 🧹                                                                                                | SDE View Only                                                   |                                     |
| and Expenditure Reporting |                                                                                                    | Oklahoma Educator Credentialing System DOEREAD - OSDE Read Only |                                     |
|                           |                                                                                                    | School Percennel Records EV 2009                                |                                     |

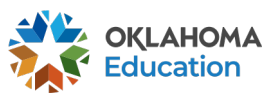

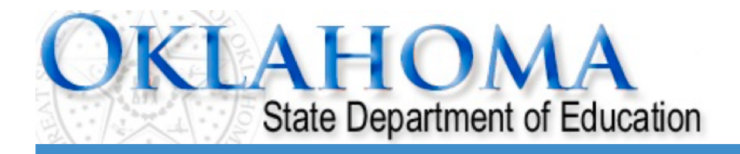

### Menu List

### Select GMS Access/Select for Grant Applications

#### Administrative

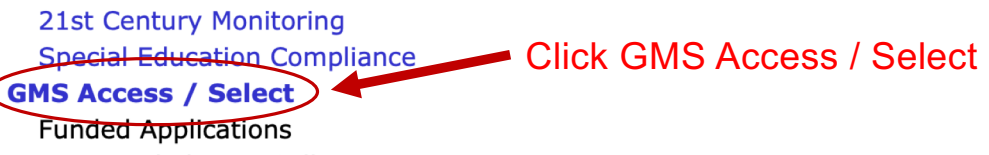

Non-Funded Data Collections

To report an error or for technical assistance with GMS, contact: Federal Programs - Email: Nancy.Hughes@sde.ok.gov Special Education - Email: Karen.Howard@sde.ok.gov School Support - Email: Zada.Sery@sde.ok.gov

21st Century - Email: Sonia.Johnson@sde.ok.gov

Competitive - Email: Shelly.Perkins@sde.ok.gov

OKLAHOMA Education

Sign Out

|                                                  | State Departmen                                     | t of Education                                   |                 |                  |          | Click to      | Return to Menu List | / Sign Out |
|--------------------------------------------------|-----------------------------------------------------|--------------------------------------------------|-----------------|------------------|----------|---------------|---------------------|------------|
| ی_<br>his is the firs<br>ee. The list m<br>deper | t screen you will<br>ay look different              | Select correct fiscal yea                        | ۹۲<br>g Summary |                  | Alloc    | ation Notices |                     |            |
| which funding                                    | a streams your                                      | Revision Status Date                             |                 |                  | Action   | 5             |                     |            |
| district                                         | receives.                                           | Original Application S Final Approved 5/17/2019  | Open            | Notice           | there is | not an A      | nnual Re            | port       |
| 21:                                              | st Century                                          |                                                  |                 |                  | but      | ton unde      | er                  |            |
| ,                                                | Application Name<br>21st Century Competitive        | Revision Status Date                             |                 | 21 <sup>st</sup> | Century  | , yet. So     | roll down           | •          |
|                                                  | 21st Century Funded 1 Project                       | Original Application S Final Approved 10/21/2019 | Open            | Amend            | Review   | Paymen s      | Delete Applicat     | ļ          |
|                                                  | 21st Century Funded 2 Project                       | Original Application C Final Approved 10/21/2019 | Open            | Amend            | Review   | Paymen s      | Delete Applicat     | ]          |
|                                                  | 21st Century Funded 3 Project                       | Original Application C Final Approved 10/21/2019 | Open            | Amend            | Review   | Paymen s      | Delete Applicat     |            |
| ID                                               | EA                                                  |                                                  |                 |                  |          |               |                     |            |
|                                                  | Application Name                                    | Revision Status Date                             |                 |                  | Action   | s             |                     |            |
|                                                  | IDEA Consolidated Application                       | Original Application Sinal Approved 9/24/2019    | Open            | Amend            | Review   | Paymen s      | Delete Applicat     | 1          |
|                                                  | LEA Agreement                                       | Amendment 1 Sinal Approved 7/19/2019             | Open            | Amend            | Review   |               | Delete Applicat     | 1          |
|                                                  | Spec Ed Professional Dev OSDE<br>Sponsor - Proj 613 | Amendment 1 Changes                              | Open            | Amend            | Review   | Paymen s      | Delete Applicat     | I          |
|                                                  | Spec Ed PD District -Proj 615                       | Amendment 1 S Final Approved 12/11/2019          | Open            | Amend            | Review   | Paymens       | Delete Applicat     |            |
|                                                  | School Based Services<br>Participation Agreement    | Original Application S Final Approved 10/17/2019 | Open            | Amend            | Review   | Paymen s      | Delete Applicat     | I          |
|                                                  | District Data Profile                               | Original Application C Final Approved 11/20/2019 | Open            |                  |          |               |                     |            |

| 🕨 Avai  | ilable                               |                  |                              |                              |
|---------|--------------------------------------|------------------|------------------------------|------------------------------|
| Consol  | idated Plan                          |                  |                              |                              |
|         | Schoolwide                           |                  |                              |                              |
|         | Trunched Accietance                  | Click the carrot | Click Create                 |                              |
|         | Targeted Assistance                  | _                | Project                      |                              |
| 21st Co | entury<br>21st Century Annual Report |                  |                              | Submissions due by 6/30/2020 |
| IDEA    |                                      |                  |                              | Create Project               |
|         | Certification Examination - Pro      | oj 616           | Submissions due by 9/30/2020 | Create                       |
| Federa  | l Programs                           |                  |                              |                              |
|         | FY20 CARES - Act                     |                  | Submissions due by 6/30/2020 | Create                       |
| School  | Support                              |                  |                              |                              |
|         | School Improvement 1003a             |                  | Submissions due by 9/30/2020 | Create                       |
| Curricu | ulum and Instruction                 |                  |                              |                              |
|         | Title IV Part A Funded Project       |                  | Submissions due by 9/30/2020 | Create                       |
| TESTvm  | user ID: SDE Administrator (Cl       | HEROKEEREP)      |                              |                              |
| 3       |                                      | -                | $\langle \cdot \rangle$      |                              |

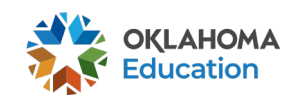

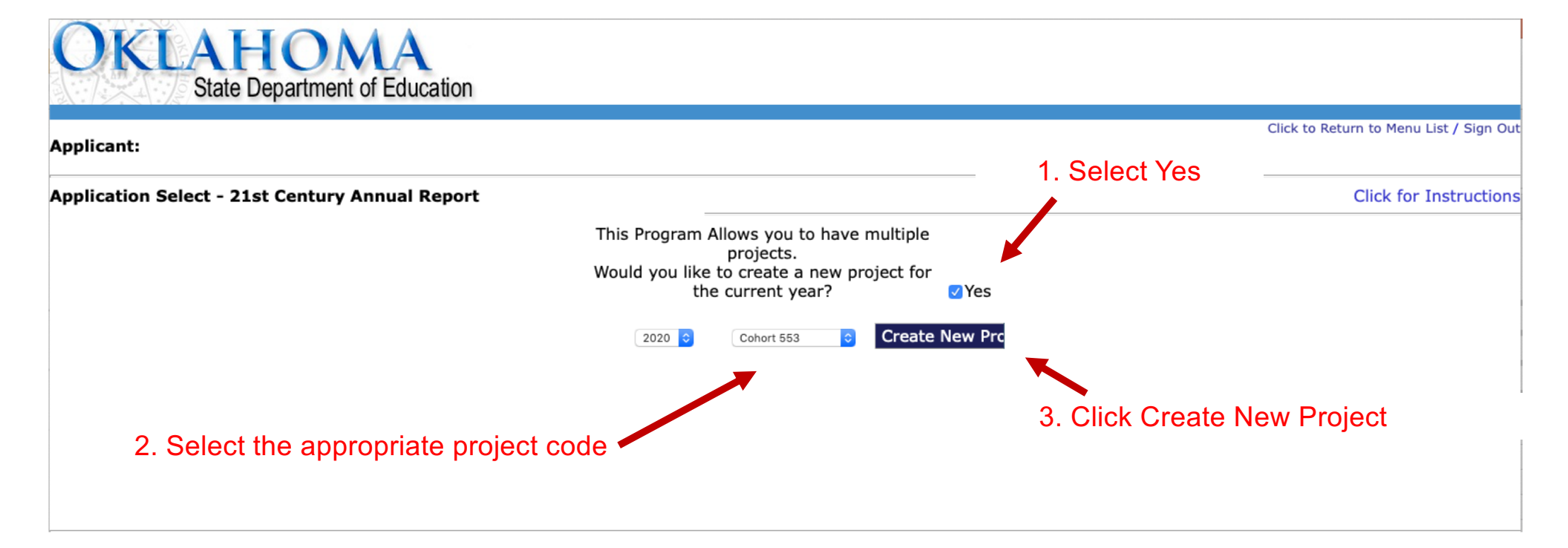

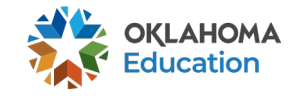

| OKLA                                                                                                    | HOMA<br>Department of Educa                                 | ation                        |                         |                       |                                     |        |                                          |                                                                                               |                                                        |          |                     |
|----------------------------------------------------------------------------------------------------|-------------------------------------------------------------|------------------------------|-------------------------|-----------------------|-------------------------------------|--------|------------------------------------------|-----------------------------------------------------------------------------------------------|--------------------------------------------------------|----------|---------------------|
| Applicant:<br>Application:<br>Cycle:<br>Application Due Date:                                              | 2019-2020 21st Century<br>Original Application<br>6/30/2020 | - Annual Report -            |                         | Projec                | <b>ct Period:</b> 7/1/2019 - 6/30/2 | 020    | Click to Return to<br>Click to Return to | Ury Annual Report<br>Printer-Friendly<br>GMS Access/Select Page<br>rn to Menu List / Sign Out |                                                        |          |                     |
| Overview Con                                                                                               | tacts Schedule                                              | Summary                      | Improvement<br>Planning | OSDE<br>Support       | Supporting<br>Documentation         | Submit | Application<br>History                   | Application<br>Print                                                                          |                                                        |          |                     |
| Contact Information * Denotes requi Superintendent Name Address 1* Address 2 City* Phone* 21st CCI C - Ann | red field<br>/ Authorized Represe<br>Extension              | ntative:<br>State*<br>Email* | Zip+4*                  |                       |                                     |        |                                          |                                                                                               |                                                        |          |                     |
| Last Name*                                                                                                 | Ext.                                                        | First<br>Ema                 | Name*                   |                       |                                     |        |                                          |                                                                                               | Site 1 Coordinator:                                    |          |                     |
| 21st CCLC - Prin<br>Last Name*                                                                             | nary Community Partr                                        | ner:<br>First<br>*Em         | Name*                   |                       |                                     |        |                                          |                                                                                               | Last Name<br>Phone<br>Site 2 Coordinator:              | Ext.     | F                   |
| Program Directo<br>Last Name*<br>Phone*                                                                    | pr:                                                         | Ext.                         |                         | First Name*<br>Email* |                                     |        |                                          |                                                                                               | Last Name<br>Phone<br>Family Engagement C<br>Last Name | Contact: | F                   |
|                                                                                                    |                                                             |                              |                         |                       |                                     |        |                                          |                                                                                               | Phone<br>Fiscal/Claims Contac<br>Last Name*<br>Phone*  | t:       | First Nan<br>Email* |

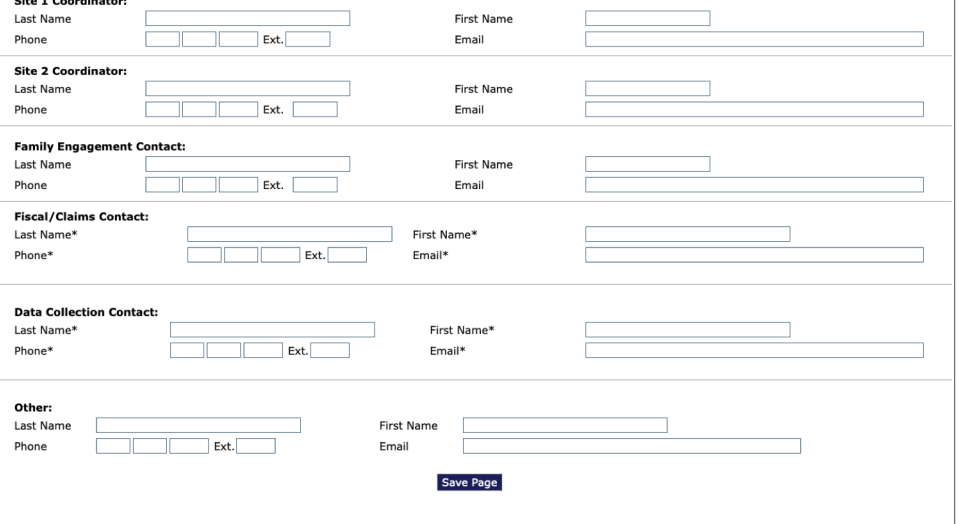

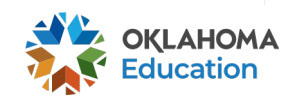

#### Click to Return to Menu List / Sign Out

| Overview     | Contacts      | Schedule          | Summary            | Improvement<br>Planning | OSDE<br>Support | Supporting<br>Documentation | Submit           | Application<br>History | Application<br>Print |
|--------------|---------------|-------------------|--------------------|-------------------------|-----------------|-----------------------------|------------------|------------------------|----------------------|
| Program Sche | dule          |                   |                    |                         |                 |                             |                  |                        |                      |
|              | Please com    | plete table by i  | referring to your  | program calendar.       |                 |                             |                  |                        |                      |
|              |               |                   |                    |                         | Site 1          |                             | Site 2 (if appli | cable)                 |                      |
|              | Site Name     |                   |                    |                         |                 |                             |                  |                        |                      |
|              |               | s                 | ummer 2019         |                         |                 |                             |                  |                        |                      |
|              | 1. Program s  | tart date (MM/D   | D/YYYY)            |                         |                 |                             |                  |                        |                      |
|              | 2. Program e  | nd date (MM/DD    | )/YYYY)            |                         |                 |                             |                  |                        |                      |
|              | 3. Number of  | f days services o | ffered per week    |                         |                 |                             |                  |                        |                      |
|              | 4. Program d  | aily hours of ope | eration            |                         | AM              |                             | AM               |                        |                      |
|              |               |                   |                    |                         | PM              |                             | PM               |                        |                      |
|              | 5. Total numb | ber of weeks sur  | nmer program offe  | ered                    |                 |                             |                  |                        |                      |
|              |               |                   | Fall 2019          |                         |                 |                             |                  |                        |                      |
|              | 6. Program s  | tart date (MM/D   | D/YYYY)            |                         |                 |                             |                  |                        |                      |
|              | 7. Program e  | nd date (MM/DD    | )/YYYY)            |                         |                 |                             |                  |                        |                      |
|              | 8. Number of  | f days services o | ffered per week    |                         |                 |                             |                  |                        |                      |
|              | 9. Program d  | aily hours of ope | eration            |                         | AM              |                             | AM               |                        |                      |
|              |               |                   |                    |                         | PM              |                             | PM               |                        |                      |
|              | 10. Total num | nber of weeks fa  | II program offered |                         |                 |                             |                  |                        |                      |
|              |               | :                 | Spring 2020        |                         |                 |                             |                  |                        |                      |
|              | 11. Program   | start date (MM/I  | DD/YYYY)           |                         |                 |                             |                  |                        |                      |
|              | 12. Program   | end date (MM/D    | D/YYYY)            |                         |                 |                             |                  |                        |                      |
|              | 13. Number o  | of days services  | offered per week   |                         |                 |                             |                  |                        |                      |
|              | 14. Program   | daily hours of or | peration           |                         | AM              |                             | AM               |                        |                      |
|              |               |                   |                    |                         | PM              |                             | PM               |                        |                      |
|              | 15. Total num | nber of weeks sp  | oring program offe | red                     |                 |                             |                  |                        |                      |
|              |               |                   |                    | Sa                      | ive Page        |                             |                  |                        |                      |

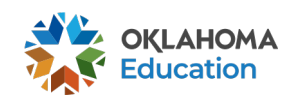

| OKLAI                                                         | HOMA<br>Department of Education                                                         |                                                                                                    |                                                                                                    |
|---------------------------------------------------------------|-----------------------------------------------------------------------------------------|----------------------------------------------------------------------------------------------------|----------------------------------------------------------------------------------------------------|
| Applicant:<br>Application:<br>Cycle:<br>Application Due Date: | 2019-2020 21st Century Annual Report<br>Original Application<br>6/30/2020               | Project Period: 7/1/201                                                                                    | 21st Century Annual Report ◆       9 - 6/30/2020       Click to Return to GMS Access/Select Page       Click to Return to Menu List / Sign Out                                                           |
| Overview Cont Summary Please provide a b                      | racts Schedule Summary I                                                                | mprovement OSDE Supportin<br>Planning Support Documenta<br>nges or challenges, for each of the following a | ng Submit Application Application Print Ispects of your 21st CCLC program. Please also include                                                                                                    |
| any planned adjus<br>A. Youth offerings<br>(0 of 2000 maxim   | tments for the program in the coming year with<br>and activities:<br>m characters used) | respect to each area.                                                                                      | D. Advisory Committee involvement and recommendations:<br>(0 of 2000 maximum characters used)                                                                                                    |
| B. Literacy and ed<br>(0 of 2000 maxim                        | ucational opportunities for families and student:<br>um characters used)                | 5:                                                                                                    | E. School day alignment and communication:<br>(0 of 2000 maximum characters used)                                                                                                    |
| C. Community part<br>(0 of 2000 maxim                         | rtner involvement and communication:<br>um characters used)                             |                                                                                                    | F: Sustainability efforts:<br>(0 of 2000 maximum characters used)                                                                                                    |
|                                                               |                                                                                         |                                                                                                    | G. Staff professional development:<br>(0 of 2000 maximum characters used)                                                                                                    |
|                                                               |                                                                                         |                                                                                                    | H. Use of all non-21st CCLC funds (grants, in-kind/donations):<br>(0 of 2000 maximum characters used)                                                                                                    |
|                                                               |                                                                                         |                                                                                                    | I. Please provide a detailed budget narrative justifying any carryover funds exceeding 15% of the base allocation for the year resulting from the COVID-19 pandemic. (0 of 2000 maximum characters used) |
|                                                               |                                                                                         |                                                                                                    |                                                                                                    |

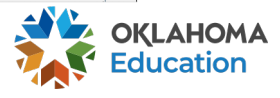

| plicant:<br>plication:<br>cle:<br>plication Due Date: | 2019-2020 21st Century Annual Report -<br>Original Application<br>6/30/2020 |                         | Projec          | <b>t Period:</b> 7/1/2019 - 6/30/2 | 2020   | Click to Return to Click to Return | ry Annual Report<br>Printer-Frie<br>GMS Access/Select P<br>n to Menu List / Sign |
|-------------------------------------------------------|-----------------------------------------------------------------------------|-------------------------|-----------------|------------------------------------|--------|------------------------------------|----------------------------------------------------------------------------------|
| Overview Con                                          | tacts Schedule Summary                                                      | Improvement<br>Planning | OSDE<br>Support | Supporting<br>Documentation        | Submit | Application<br>History             | Application<br>Print                                                             |
| A. YPQI Program I                                     | Improvement Goal:                                                           |                         |                 |                                    |        |                                    |                                                                                  |
| A. YPQI Program 1<br>(0 of 2000 maxim                 | um characters used)                                                         |                         |                 |                                    |        |                                    |                                                                                  |
| A. YPQI Program 1<br>(0 of 2000 maxim                 | um characters used)                                                         |                         |                 |                                    |        |                                    |                                                                                  |

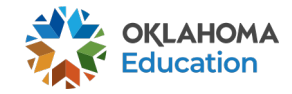

| cant:                                                                                                    | 11-I035 TAHLEQUAH                                                                                                    | Appual Report - A0-5                                      | 53                                                                                                    |                                                                                                    |                                                                                                    |                                                                         | 21st Centu                           | ury Annual Report                                               |
|----------------------------------------------------------------------------------------------------|----------------------------------------------------------------------------------------------------|-----------------------------------------------------------|----------------------------------------------------------------------------------------------------|----------------------------------------------------------------------------------------------------|----------------------------------------------------------------------------------------------------|-------------------------------------------------------------------------|--------------------------------------|-----------------------------------------------------------------|
| :<br>cation Due Date:                                                                                                    | Original Application<br>ion Due Date: 6/30/2020                                                                                                    |                                                           |                                                                                                    | Projec                                                                                             | <b>t Period:</b> 7/1/2019 - 6/30/                                                                                              | <b>bd:</b> 7/1/2019 - 6/30/2020                                         |                                      | Printer-Frier<br>GMS Access/Select Pa<br>rn to Menu List / Sign |
| verview Cor                                                                                                    | ntacts Schedule                                                                                                    | Summary                                                   | Improvement<br>Planning                                                                                                    | OSDE<br>Support                                                                                    | Supporting<br>Documentation                                                                                                    | Submit                                                                  | Application<br>History               | Application<br>Print                                            |
| porting Docume                                                                                                    | entation                                                                                                    |                                                           |                                                                                                    |                                                                                                    |                                                                                                    |                                                                         |                                      |                                                                 |
| d. The programs<br>e. For non-distric<br>Provide any addi                                                                 | current 21st CCLC invent<br>ct grantees only, a copy o<br>tional information or expl                                                                                                    | rory list.<br>f your organizatio<br>anation related to    | stakeholders, school da<br>on's most recent fiscal<br>o your uploaded docum                                                                             | ay staff, the com<br>audit.<br>nents that you w                                                    | munity, parents/familie<br>ould like OSDE to be av                                                                             | s, and commur<br>vare of. (0 of 2                                       | nity partner(s).<br>2000 maximum cha | aracters used)                                                  |
| d. The programs<br>e. For non-distric<br>Provide any addi                                                                 | current 21st CCLC invent<br>t grantees only, a copy o<br>tional information or expl                                                                                                    | ory list.<br>f your organizatio<br>anation related to     | stakeholders, school da                                                                                                    | ay staff, the com<br>audit.<br>nents that you w                                                    | munity, parents/familie<br>ould like OSDE to be av                                                                             | s, and commur<br>vare of. (0 of 2                                       | nity partner(s).<br>2000 maximum ch  | aracters used)                                                  |
| d. The programs<br>e. For non-distric<br>Provide any addi                                                                 | current 21st CCLC invent<br>ct grantees only, a copy o<br>tional information or expl<br>delines apply:<br>Allowable files types are:<br>Files must be less than 31<br>Attempting to upload a fil            | Microsoft Word (.<br>MB in size, and the that does not co | stakeholders, school da<br>on's most recent fiscal<br>o your uploaded docum<br>doc/.docx) and Adobe<br>e file name should not<br>omply with these restr | ay staff, the com<br>audit.<br>ments that you w<br>PDF.<br>include special<br>ictions will resul   | munity, parents/familie<br>ould like OSDE to be av<br>characters (i.e. #, \$, %<br>t in errors and loss of u                   | s, and commur<br>vare of. (0 of 2<br>o etc).<br>nsaved data.            | nity partner(s).<br>2000 maximum ch  | aracters used)                                                  |
| d. The programs<br>e. For non-distric<br>Provide any addi<br>The following guid                                           | current 21st CCLC invent<br>ct grantees only, a copy o<br>tional information or expl<br>delines apply:<br>Allowable files types are:<br>Files must be less than 3<br>Attempting to upload a fil<br>selected | Microsoft Word (.<br>Microsoft Word (.                    | stakeholders, school da<br>on's most recent fiscal<br>o your uploaded docum<br>doc/.docx) and Adobe<br>e file name should no<br>omply with these restr  | ay staff, the com<br>audit.<br>Tents that you w<br>PDF.<br>: include special<br>ictions will resul | munity, parents/familie<br>ould like OSDE to be av<br>characters (i.e. #, \$, %<br>t in errors and loss of u<br>Provide        | s, and commun<br>vare of. (0 of 2<br>o etc).<br>nsaved data.            | nity partner(s).                     | aracters used)                                                  |
| d. The programs<br>e. For non-distric<br>Provide any addi<br>The following guid<br>Choose File no file<br>Uploaded Files: | current 21st CCLC invent<br>ct grantees only, a copy o<br>tional information or expl<br>delines apply:<br>Allowable files types are:<br>Files must be less than 3<br>Attempting to upload a fil<br>selected | Microsoft Word (.<br>MB in size, and the that does not co | stakeholders, school da<br>on's most recent fiscal<br>o your uploaded docum<br>doc/.docx) and Adobe<br>e file name should not<br>omply with these restr | ay staff, the com<br>audit.<br>ments that you w<br>PDF.<br>include special<br>ictions will resul   | munity, parents/familie<br>ould like OSDE to be av<br>characters (i.e. #, \$, %<br>t in errors and loss of u<br><b>Provide</b> | s, and commun<br>vare of. (0 of 2<br>o etc).<br>nsaved data.<br>Support | ing docun                            | aracters used)                                                  |

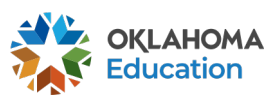

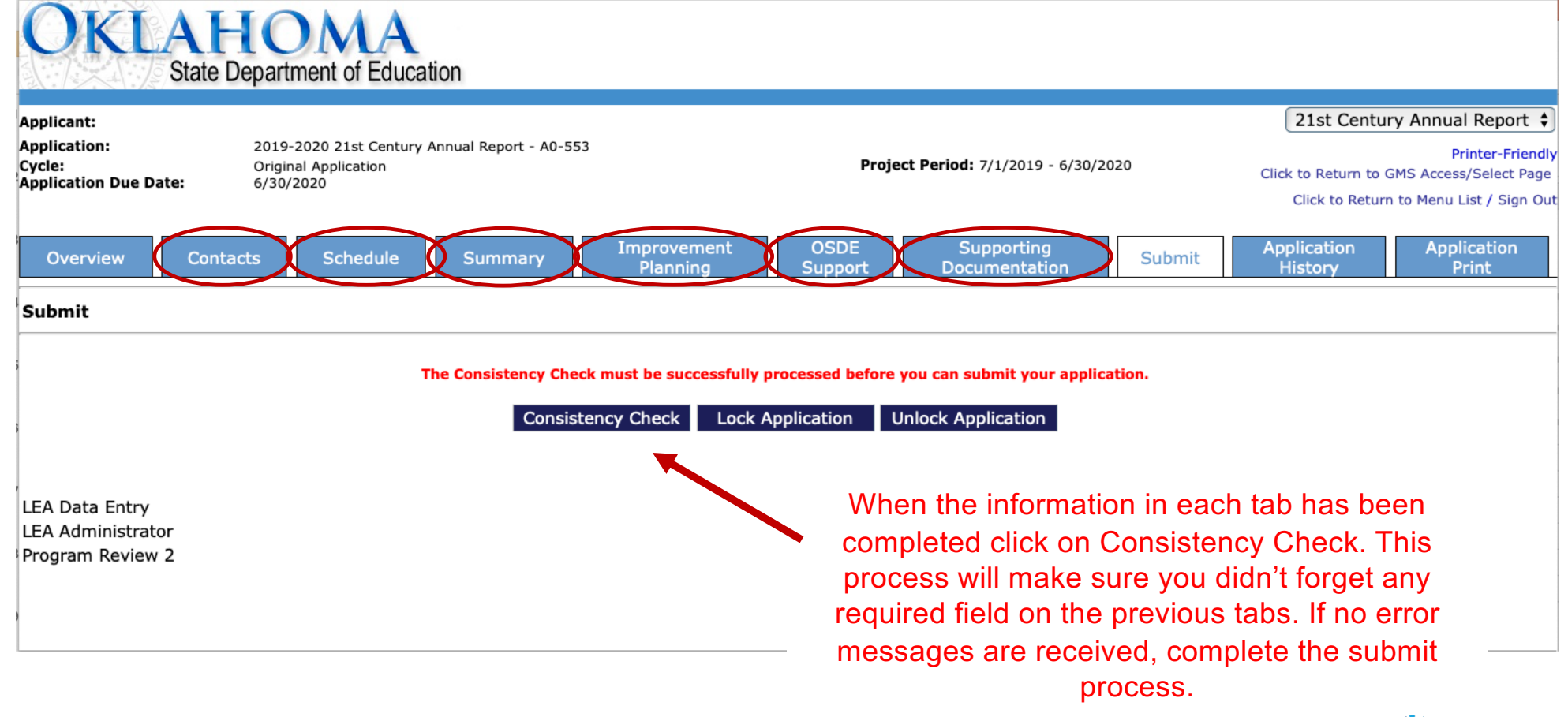

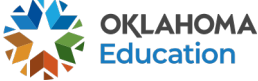

## **CONTACT INFORMATION**

Title IV, Part B - 21<sup>ST</sup> CCLC Oklahoma State Department of Education 2500 N. Lincoln Blvd., Suite 414 Oklahoma City, OK. 73105 (405) 522-6225 http://sde.ok.gov/sde/21cclc

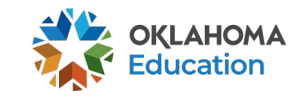